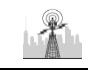

#### **ONLINE APPLICATION SUBMISSION PROCEDURE**

PERMISSION FOR INSTALLATION OF ABOVE GROUND TELEGRAPH INFRASTRUCTURE (FORM-1)

1. Applicant sign-in (login) to RajSSO (<u>https://sso.rajasthan.gov.in</u>) portal using his/ her SSOID as shown in figure below.

| Rajasthan Single Si<br>One Digital Identity for all App | ign On v9.6<br>Nications                                                                                                    |                                    | English   हिन्दी                    |
|---------------------------------------------------------|----------------------------------------------------------------------------------------------------|------------------------------------|-------------------------------------|
| G2G APPS                                                |                                                                                                    | Login                              | Registration                        |
| 184                                                     |                                                                                                    | Digital Identity (SSOID/ Use       | mame)                               |
| G2C/ G2B APPS                                           |                                                                                                    | Password                           |                                     |
| I 3 8                                                   |                                                                                                    | 35956                              | 5 Enter Captcha 📣 🕱                 |
|                                                         |                                                                                                    | L                                  | ogin                                |
| IDENTITES                                               |                                                                                                    | 🖒 I Forgot my Digital Identity     | (SSOID). Click Here                 |
| 16443393                                                |                                                                                                    | I Forgot my Password. <u>Click</u> | <u>&lt; Here</u>                    |
|                                                         | Application for 'ANUPRATI SCHEME' of ИINORITY Department can now be submit<br>Фило Санарание и санарание и сана<br>И санарание и санарание и санарание и санарание и санарание и санарание и санарание и санарание и санарание и с | ted online and at EMITRA KIOSKS 🔹  | Application for 'WIDOW/ DIVORCEE (B |
| NS CONTRACTOR                                           | Site designed, developed & hosted by Department of Information Technology & Communication, Gover<br>Helpdesk Details   Website Policics   Password Policy   FAQ   Sitemap                                                                                                    | nment Of Rajasthan                 | <u> </u>                            |

2. After successful sign-in (login), applicant selects "TELECOM INFRASTRUCTURE (UDH/ LSG)" from the available list of applications as shown in figure below.

|            | RAJASTHAN<br>GOVERNMENT OF      | SINGLE SIGN C                   | <b>DN</b> v19.2  |                              |                                 | BPAS.TEST              |                        |                 |               |          |
|------------|---------------------------------|---------------------------------|------------------|------------------------------|---------------------------------|------------------------|------------------------|-----------------|---------------|----------|
| ▣          | C Recent Apps                   | Applications                    | Bill Payments    |                              |                                 |                        |                        | Quick Search    | Q LA SORT BY  |          |
| <b>≜</b> + |                                 |                                 |                  | TELECOM                      | RISL                            | A.R. A.                | RAJ NIVESH             | CLEAR<br>RECENT | OTHER<br>APPS |          |
| ₹          | BUILDING PLAN<br>APPROVAL (UDH) | BUILDING PLAN<br>APPROVAL (LSG) | PWD ROAD CUTTING | INFRASTRUCTURE<br>(UDH/ LSG) | DOIT&C/ RISL<br>PAYMENT TRACKER | LSG ONLINE<br>SERVICES | RAJNIVESH              | APP5            |               |          |
| ø          |                                 |                                 |                  |                              |                                 |                        |                        |                 |               |          |
| Lant       |                                 |                                 |                  |                              |                                 |                        |                        |                 |               |          |
| •          |                                 |                                 |                  |                              |                                 |                        |                        |                 |               |          |
| *          |                                 |                                 |                  |                              |                                 |                        |                        |                 |               |          |
| ۰          |                                 |                                 |                  |                              |                                 |                        |                        |                 |               |          |
| فر         |                                 |                                 |                  |                              |                                 |                        |                        |                 |               |          |
|            |                                 |                                 |                  |                              |                                 |                        |                        |                 |               |          |
|            |                                 |                                 |                  |                              |                                 |                        |                        |                 |               |          |
|            |                                 |                                 |                  |                              |                                 |                        |                        |                 |               |          |
|            |                                 |                                 |                  |                              |                                 |                        |                        |                 |               |          |
|            |                                 |                                 |                  |                              |                                 |                        |                        |                 |               |          |
|            |                                 |                                 |                  |                              |                                 |                        |                        |                 |               |          |
|            |                                 |                                 |                  |                              |                                 |                        |                        |                 |               |          |
|            |                                 |                                 |                  |                              |                                 |                        |                        |                 |               |          |
|            |                                 |                                 |                  |                              |                                 |                        |                        |                 | 2             | HELPDESK |
|            |                                 |                                 | © DC             | NT&C, Govt. of Rajasthan     | i. All Rights Reserved.   Re    | lease Notes (Last Re   | lease Date:26-01-2021) |                 |               |          |

8

3. Applicant will see the following interface i.e. CITIZEN DASHBOARD where all the applications submitted by him/ her would be listed along with their present status.

| Tele<br>Gove | com Infras<br>ernment o | structure (UDH<br>f Rajasthan | H/LSG)      |                     |                |                     |                |                |           | BHelp ▼ A-                           | A A+     | 🛈 選 🖲 в   | PAS.TEST 👻 |
|--------------|-------------------------|-------------------------------|-------------|---------------------|----------------|---------------------|----------------|----------------|-----------|--------------------------------------|----------|-----------|------------|
| =            |                         |                               |             |                     |                | CITIZEN D           | ASHBOARD       |                |           |                                      |          |           |            |
| Menu         | 🗆 🖂 Searc               | h Criteria                    |             |                     |                |                     |                |                |           |                                      |          |           |            |
|              | Form Type               |                               |             |                     |                | _                   | App. Statu     | IS             |           |                                      |          |           |            |
| Dashboard    | ALL                     |                               |             |                     |                | •                   | ALL            |                |           |                                      |          |           | •          |
| Application  |                         |                               |             |                     |                | Sea                 | arch           |                |           |                                      |          |           |            |
|              |                         |                               |             |                     |                |                     |                |                |           |                                      |          |           |            |
|              | Search                  | Q 🗙                           |             |                     |                |                     |                |                |           |                                      |          | Show Rows | 10 👻       |
|              | S.NO.                   | SUBMITTED TO                  | ¢           | SERVICE             | ¢              | APP. ID 🗘           | APP. D         | ATE/ TME       | ÷,        | APPLICANT NAME 🗢                     |          | STATUS    | VIEW       |
|              |                         |                               |             |                     |                |                     |                |                |           |                                      |          |           |            |
|              |                         |                               |             |                     | There are r    | no items that ca    | n be shown     | in this sectio | on.       |                                      |          |           |            |
|              |                         |                               |             |                     |                |                     |                |                |           |                                      |          |           |            |
|              |                         |                               |             |                     |                |                     |                |                |           |                                      |          |           |            |
|              |                         |                               |             |                     |                |                     |                |                |           |                                      |          |           |            |
|              | <b></b>                 |                               | Site desigr | ed, developed & hos | sted by Depart | tment of Informatio | n Technology & | Communication  | on, Govt. | of Rajasthan. <u>Website Polic</u> y | <u>y</u> |           | <b></b>    |

4. Applicant clicks on "APPLICATION" menu option as highlighted in the figure below and selects "FORM-1 Above Ground" to submit application afresh.

| 🎡 Tele         | ecom Infras            | structure (UDI     | l/LSG)   |                      |               |                       |         |                       |                                                                                                    | 6Help -                            | A- A A+ | •      | 🖲 вр          | AS.TEST | Ţ   |
|----------------|------------------------|--------------------|----------|----------------------|---------------|-----------------------|---------|-----------------------|----------------------------------------------------------------------------------------------------|------------------------------------|---------|--------|---------------|---------|-----|
| 🙅 Gov          | ernment of             | f Rajasthan        |          |                      |               |                       |         |                       |                                                                                                    |                                    |         |        | $\overline{}$ |         |     |
| =              |                        |                    |          |                      |               | CITIZEN D             | ASH     | BOARD                 |                                                                                                    |                                    |         |        |               |         |     |
| Menu           |                        |                    |          |                      |               |                       |         |                       |                                                                                                    |                                    |         |        |               |         |     |
|                | E Searc                | h Criteria         |          |                      |               |                       |         |                       |                                                                                                    |                                    |         |        |               |         | П   |
| <b>62</b>      | Form Type              |                    |          |                      |               |                       | Ap      | op. Status            |                                                                                                    |                                    |         |        |               |         | . I |
| Dashboard      | ALL                    |                    |          |                      |               | •                     | A       | LL                    |                                                                                                    |                                    |         |        |               | •       | 4   |
|                | Form-1: Abov           | e Ground           |          |                      |               | _                     |         |                       |                                                                                                    |                                    |         |        |               |         |     |
| Application    | Form-2: Unde           | er Ground          |          |                      |               | Se                    | arch    |                       |                                                                                                    |                                    |         |        |               |         |     |
|                |                        |                    |          |                      |               |                       |         |                       |                                                                                                    |                                    |         |        |               |         |     |
|                |                        |                    |          |                      |               |                       |         |                       |                                                                                                    |                                    |         |        |               |         | _   |
|                | Search                 | a x                |          |                      |               |                       |         |                       |                                                                                                    |                                    |         | Sho    | w Rows        | 10 💊    | 1   |
|                |                        |                    |          |                      |               |                       |         |                       |                                                                                                    |                                    |         |        |               |         | . I |
|                | S.NO.                  | SUBMITTED TO       | \$       | SERVICE              | \$            | APP. ID               | \$      | APP. DATE/ TME        | •                                                                                                    | APPLICANT NAME                     | •       | STATUS | \$            | VIEW 🗘  |     |
|                |                        |                    |          |                      |               |                       | -       |                       |                                                                                                    |                                    |         |        |               |         | Ц   |
|                |                        |                    |          |                      |               |                       |         |                       |                                                                                                    |                                    |         |        |               |         |     |
|                |                        |                    |          |                      |               |                       |         |                       |                                                                                                    |                                    |         |        |               |         |     |
|                |                        |                    |          |                      |               |                       |         |                       | A A A A  BPAS.TEST  RD  Rel  A A A A  A A A  BPAS.TEST  RD  Ratus  RD  Ratus  RD  Ratus  RD  Ratus  RD  Rows  Rows  RO  ROws  RO  RO  RO  RO  RO  RO  RO  RO  RO  R |                                    |         |        |               |         |     |
|                |                        |                    |          |                      | There ar      | o politores that s    | an bo   | shown in this soctio  |                                                                                                    |                                    |         |        |               |         |     |
|                |                        |                    |          |                      | i i lei e ai  | e no items that ta    | an be   | shown in this sectio  | JII.                                                                                                    |                                    |         |        |               |         | - 1 |
|                |                        |                    |          |                      |               |                       |         |                       |                                                                                                    |                                    |         |        |               |         | _   |
|                |                        |                    |          |                      |               |                       |         |                       |                                                                                                    |                                    |         |        |               |         |     |
|                |                        |                    |          |                      |               |                       |         |                       |                                                                                                    |                                    |         |        |               |         |     |
|                |                        |                    |          |                      |               |                       |         |                       |                                                                                                    |                                    |         |        |               |         |     |
|                |                        |                    |          |                      |               |                       |         |                       |                                                                                                    |                                    |         |        |               |         |     |
|                |                        |                    |          |                      |               |                       |         |                       |                                                                                                    |                                    |         |        |               | _       |     |
| https://swcste | est.rajasthan.gov.in/1 | TELECOM/Dashboard# | Site des | igned, developed & h | iosted by Dep | artment of Informatio | on Tech | nology & Communicatio | on, Gov                                                                                                    | t. of Rajasthan. <u>Website Po</u> | licy    |        |               |         |     |
|                |                        |                    |          |                      |               |                       |         |                       |                                                                                                    |                                    |         |        |               |         |     |

8

5. Applicant fills all the required mandatory inputs and uploads the required and relevant supporting documents and then clicks the "SUBMIT" button to submit the application as highlighted in the figure below.

| Tele 🎆      | com Infrastructure (UDH/LSG)            |                                                 | <b>3</b> Help ▼ A- A A+ ①                                      | 🕻 🕘 BPAS.TEST 🚽   |
|-------------|-----------------------------------------|-------------------------------------------------|----------------------------------------------------------------|-------------------|
| 🕮 Gov       | ernment of Rajasthan                    |                                                 |                                                                |                   |
| =           | FORM-1: APPLICATION                     | FOR PERMISSION FOR INSTALLAT                    | ION OF ABOVE GROUND TELEGRAPH INFRASTRUCTURE                   |                   |
| Menu        |                                         |                                                 |                                                                | *mandataory input |
|             |                                         |                                                 |                                                                |                   |
| Dashboard   | Authority Details                       |                                                 |                                                                |                   |
|             | Category *                              | _                                               | Authority Name *                                               |                   |
| Application | Select Category                         | •                                               |                                                                | •                 |
|             |                                         |                                                 |                                                                |                   |
|             | 🗖 🖻 Details of the Applicant (Licensee) |                                                 |                                                                |                   |
|             |                                         |                                                 |                                                                |                   |
|             | License Details*                        | 1.                                              | Name of Licensee *                                             |                   |
|             | Max. 500 Character                      |                                                 |                                                                |                   |
|             |                                         |                                                 |                                                                |                   |
|             | Registered Address*                     | h                                               | Rajasthan Circle office Address*                               | h                 |
|             | Max. 500 Character                      |                                                 | Max. 500 Character                                             |                   |
|             |                                         |                                                 |                                                                |                   |
|             | Name of Authorized Person *             |                                                 | Designation of Authorized Person*                              |                   |
|             |                                         |                                                 |                                                                |                   |
|             | Mobile No.*                             |                                                 | E-mail *                                                       |                   |
|             |                                         |                                                 |                                                                |                   |
|             | Pin Code*                               |                                                 |                                                                |                   |
|             |                                         |                                                 |                                                                |                   |
|             |                                         |                                                 |                                                                |                   |
|             | Site designed, d                        | leveloped & hosted by Department of Information | Technology & Communication, Govt. of Rajasthan. Website Policy |                   |

| Tele 👷      | com Infrastructure (UDH/LSG)                                  |                                                                         |
|-------------|---------------------------------------------------------------|-------------------------------------------------------------------------|
| Sov         | ernment of Rajasthan                                          |                                                                         |
|             | FORM-1: APPLICATION FOR PERMISSION FOR INSTALLAT              | TION OF ABOVE GROUND TELEGRAPH INFRASTRUCTURE                           |
| Menu        | Details of the Proposed Tower/ Post                           |                                                                         |
| <b>A</b>    | Type of Tower*                                                |                                                                         |
| Dashboard   | Select                                                        |                                                                         |
|             |                                                               |                                                                         |
| Application | Height *                                                      | Weight *                                                                |
|             |                                                               |                                                                         |
|             | Ground/ Roof Top Tower*                                       | Pole/ Wall Mounted *                                                    |
|             |                                                               | Whather Proposed on an Open Plot / Puilding?                            |
|             | No. of Antennae*                                              | Open Plot Building                                                      |
|             |                                                               |                                                                         |
|             | Exact Latitude of the Tower/ Post*                            | Exact Longitude of the Tower/ Post*                                     |
|             |                                                               |                                                                         |
|             |                                                               |                                                                         |
|             | Details and Location of the Land for Proposed Site            |                                                                         |
|             |                                                               |                                                                         |
|             | The Extent of Land Required (Size and Area in meters)*        |                                                                         |
|             |                                                               |                                                                         |
|             | Plot No./ Khasara No.*                                        | Road/ Street Name *                                                     |
|             | Address Type *                                                |                                                                         |
|             | O Rural O Urban                                               |                                                                         |
|             | Site designed, developed & hosted by Department of Informatio | n Technology & Communication, Govt. of Rajasthan. <u>Website Policy</u> |

| ecom Infrastructur                     | re (UDH/LSG)<br>than                   |                             | OHelp - A- A A+                                 | 🛈 🖲 🔘 BPAS.TEST |
|----------------------------------------|----------------------------------------|-----------------------------|-------------------------------------------------|-----------------|
|                                        | FORM-1: APPLICATION FOR PERMISS        | ION FOR INSTALLATION OF ABO | OVE GROUND TELEGRAPH INFRASTRUC                 | TURE            |
| State *                                |                                        | District*                   |                                                 |                 |
| Tehsil *                               |                                        | Block*                      |                                                 |                 |
| Latitude                               |                                        | Longitude                   |                                                 |                 |
| Details of Build                       | ling or Structure of the Proposed Site | Height and                  | Stories of Building *                           |                 |
| Area of Building/ Strue                | :ture *                                | Complete A<br>Max. 500 Ch   | Address of the Building/ Structure *<br>aracter |                 |
|                                        |                                        |                             |                                                 |                 |
| Height                                 |                                        | Weight                      |                                                 |                 |
| Height<br>District*<br>Select District |                                        | Weight                      |                                                 |                 |

| vernment of Rajasthan                                                                                                    |                                                                                                    |
|----------------------------------------------------------------------------------------------------|----------------------------------------------------------------------------------------------------|
| FORM-1: APPLICATION FOR PER                                                                                                   | MISSION FOR INSTALLATION OF ABOVE GROUND TELEGRAPH INFRASTRUCTURE                                                                                          |
| Details of Owner of the Land or Building                                                                                      |                                                                                                    |
| Type*<br>PRIVATE GOVERNMENT                                                                                                   |                                                                                                    |
| Name of Owner *                                                                                                    | Address*                                                                                                    |
|                                                                                                    | Max. 500 Character                                                                                                    |
| Other Related Information                                                                                                    |                                                                                                    |
| The mode of and the time duration for execution of the wor                                                                    | k.* // The inconvenience that is likely to be caused to the public and the specific measu to be taken to mitigate such inconvenience. *                    |
|                                                                                                    | Max. 500 Character                                                                                                    |
| The measures proposed to be taken to ensure public safety the work. *                                                         | during the execution of The name and contact details of the employees of the licensee for the purpose of communication in regard to the application made.* |
| Max. 500 Character                                                                                                    | Max. 500 Character                                                                                                    |
| Any other matter relevant, in the opinion of the licensee, co                                                                 | nnected with or relative Any other matter specified by the DoT, or State Govt. or the Local Boby.                                                          |
| to the work porposed to be undertaken.<br>Max. 500 Character                                                                  | // Max. 500 Character                                                                                                    |
| Any other matter relevant, in the opinion of the licensee, co<br>to the work porposed to be undertaken.<br>Max. 500 Character | nnected with or relative Any other matter specified by the DoT, or State Govt. or the Local Boby.                                                          |

**A** 

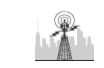

| overnment of Rajasthan                  | OHeip 🔪 A- A A+ 🛈 🗮 🕒 BPAS.TEST                                                                                                    |
|-----------------------------------------|----------------------------------------------------------------------------------------------------|
| FORM-1: APPLICATIO                      | N FOR PERMISSION FOR INSTALLATION OF ABOVE GROUND TELEGRAPH INFRASTRUCTURE                                                                                                   |
| Attachments                             |                                                                                                    |
| A1 If Not Applicable, Click on Checkbox | Copy of the License granted by the DoT*<br>Max. Size 5MB , File Format PDF, JPG, PNG                                                                                         |
| A2 If Not Applicable, Click on Checkbox | Location Plan- (Scale 1:1000)*<br>Max. Size 5MB , File Format PDF, JPG, PNG                                                                                                  |
| A3 If Not Applicable, Click on Checkbox | The detailed technical design and drawing of tower/ post or other aboveground telegraph structure including the specification Max. Size 5MB , File Format PDF, JPG, PNG      |
| A4 If Not Applicable, Click on Checkbox | Copy of Structural Stability Certificate * Max.Size 5MB .File Format PDF.IPG.PNG                                                                                             |
| A5 If Not Applicable, Click on Checkbox | Copy of No-Objection Certificate issued by the Fire Safety Department in case of high rise building where fire clearance is man<br>Max. Size SMB , File Format PDF, JPG, PNG |
| A6 If Not Applicable, Click on Checkbox | Copy of SACFA clearnace/ copy of SACFA application for the said location submitted to WPC wing of DoT with registration num<br>Max. Size SMB , File Format PDF, JPG, PNG     |
| A7 If Not Applicable, Click on Checkbox | Copy of clearance from State Environment & Forest Department, if applicable *<br>Max. Size 5MB , File Format PDF, JPG, PNG                                                   |
| A8 If Not Applicable, Click on Checkbox | Acknowledgement receipt issued by TERM cell of the self-certificate submitted by licensee (To be submitted within 30 dasy aft                                                |

| miller                                                                                                    | nt of Rajasthan                                                                                                    | A- A A+ O BASILIST                                                                                                    |
|----------------------------------------------------------------------------------------------------|----------------------------------------------------------------------------------------------------|----------------------------------------------------------------------------------------------------|
|                                                                                                    |                                                                                                    | N FOR PERMISSION FOR INSTALLATION OF ABOVE GROUND THE EGRAPH INERASTRUCTURE                                                                                                    |
|                                                                                                    | TORM T. AT LICATO                                                                                                    | MAX.522 SMB , FILE FORMAT FOR, JPG, PMG                                                                                                    |
| A13                                                                                                    | If Not Applicable, Click on Checkbox                                                                                                    | Copy of No-objection Certificate (NOC) from Building Owner/ Entities having roof top rights or roof top tenants.*<br>Max. Size SMB , File Format PDF, JPG, PNG                                                                                                    |
| A14                                                                                                    | If Not Applicable, Click on Checkbox                                                                                                    | Prior written consent from the authority having legitimate right over the land/ premises belonging or roof top tenants.*                                                                                                    |
|                                                                                                    |                                                                                                    | Max. Size SMB , File Format PDF, JPG, PNG                                                                                                    |
| A15                                                                                                    | If Not Applicable, Click on Checkbox<br>Any other Docur<br>Max. Size SMB , Fi                                                                                                    | Any other Document *                                                                                                    |
|                                                                                                    |                                                                                                    | Max. Size 5MB , File Format PDF, JPG, PNG                                                                                                    |
| 0                                                                                                    | Declarations                                                                                                    |                                                                                                    |
| 1. Therefore                                                                                                    | Declarations<br>reby declare that I have carefully read the p<br>derstand that this application, if found inco<br>cted.                                                                                                    | olicy. I fully comply with the terms and condition therein.<br>mplete in any respect and/ or if found with conditional compliance or not accompained with the processing fee, shall be summa                                                                                                    |
| <ol> <li>I her</li> <li>I her</li> <li>I une</li> <li>rejet</li> <li>I une</li> </ol>                                            | Declarations<br>reby declare that I have carefully read the p<br>derstand that this application, if found inco<br>cted.<br>derstand that processing fee is non-refunda                                                                                                    | olicy. I fully comply with the terms and condition therein.<br>mplete in any respect and/ or if found with conditional compliance or not accompained with the processing fee, shall be summa<br>uble irrespective of whether or not the permission is granted to me.                                                                                                    |
| <ol> <li>I her</li> <li>I her</li> <li>I une<br/>rejet</li> <li>I une</li> <li>I une</li> <li>I der<br/>gran</li> </ol>          | Declarations<br>reby declare that I have carefully read the p<br>derstand that this application, if found inco<br>cted.<br>derstand that processing fee is non-refunda<br>clare that if at any time any averments mad<br>ted on the basis of such information/ docu            | olicy. I fully comply with the terms and condition therein.<br>mplete in any respect and/ or if found with conditional compliance or not accompained with the processing fee, shall be summa<br>able irrespective of whether or not the permission is granted to me.<br>e or information furnished by me is found incorrect or false, my application shall be liable to be rejected and any permission<br>ments shall be liable to be cancelled/ rejected.  |
| 1. I her<br>2. I un<br>reject<br>3. I un<br>4. I der<br>gran                                                                     | Declarations<br>reby declare that I have carefully read the p<br>derstand that this application, if found inco<br>cted.<br>derstand that processing fee is non-refunda<br>clare that if at any time any averments mad<br>nted on the basis of such information/ docu<br>gree * | olicy. I fully comply with the terms and condition therein.<br>mplete in any respect and/ or if found with conditional compliance or not accompained with the processing fee, shall be summar<br>able irrespective of whether or not the permission is granted to me.<br>e or information furnished by me is found incorrect or false, my application shall be liable to be rejected and any permission<br>ments shall be liable to be cancelled/ rejected. |
| <ul> <li>I their</li> <li>1. Their</li> <li>2. Turner</li> <li>3. Turner</li> <li>4. Tdee</li> <li>gram</li> <li>TAge</li> </ul> | Declarations<br>reby declare that I have carefully read the p<br>derstand that this application, if found inco<br>cted.<br>derstand that processing fee is non-refunda<br>clare that if at any time any averments mad<br>ted on the basis of such information/ docu<br>gree *  | olicy. I fully comply with the terms and condition therein.<br>mplete in any respect and/ or if found with conditional compliance or not accompained with the processing fee, shall be summa<br>able irrespective of whether or not the permission is granted to me.<br>e or information furnished by me is found incorrect or false, my application shall be liable to be rejected and any permission<br>ments shall be liable to be cancelled/ rejected.  |

8

6. Applicant is presented with a confirmation window as highlighted in the figure below wherein he/ she is prompted to confirm the application submission.

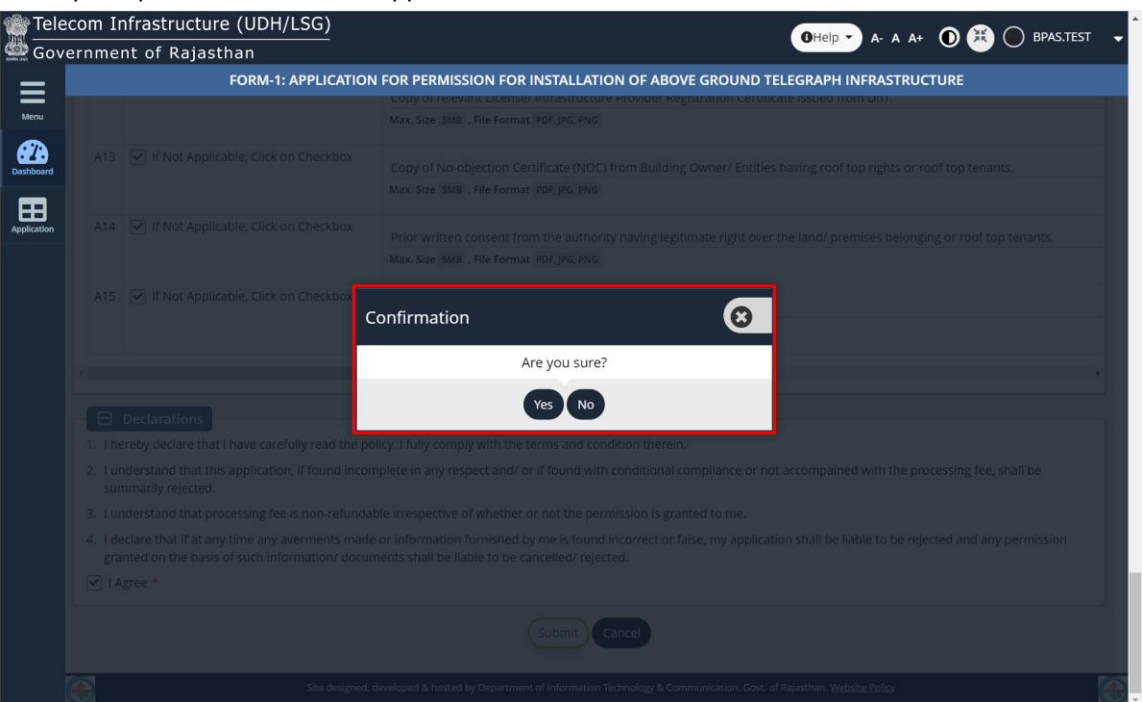

7. Applicant clicks on the "YES" button as highlighted in the figure below to submit the application.

| Telecom | Infrastructure (UDH/LSG)                          |                                                                                                    |
|---------|---------------------------------------------------|----------------------------------------------------------------------------------------------------|
| Governm | nent of Rajasthan                                 |                                                                                                    |
| -       | FORM-1: APPLICATIO                                | N FOR PERMISSION FOR INSTALLATION OF ABOVE GROUND TELEGRAPH INFRASTRUCTURE                                                              |
| nu      |                                                   | Copy or reevant License/ minastructure Provider Registration Certificate issued from Lio7.<br>Max. Size 3MB , File Format 10F, IPG, ING |
| oard At |                                                   |                                                                                                    |
| don A1  |                                                   |                                                                                                    |
|         | 15 🗹 If Not Applicable, Click on Checkbox         | Confirmation 8                                                                                                    |
|         |                                                   | Are you sure?                                                                                                    |
|         | Declarations                                      | Yes No                                                                                                    |
|         | I hereby declare that I have carefully read the p | olicy. I fully comply with the terms and condition therein.                                                                             |
|         |                                                   |                                                                                                    |
|         |                                                   |                                                                                                    |
|         |                                                   |                                                                                                    |
|         |                                                   |                                                                                                    |
|         |                                                   |                                                                                                    |
|         |                                                   |                                                                                                    |

\*

8. Applicant is immediately acknowledged the receipt of his/ her application submission as highlighted in the figure below. Also, an Email/ SMS acknowledgement is sent to the applicant by system.

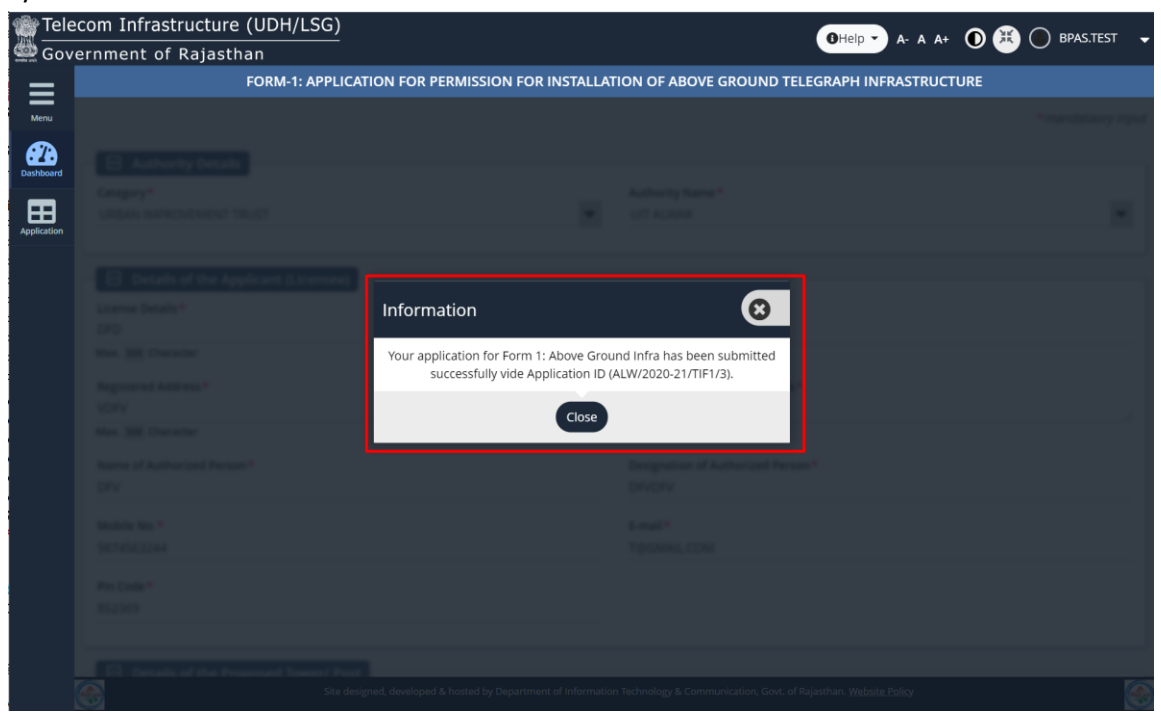

9. Application status is now updated as "PENDING WITH <DEPT-OFFICER>" by the system as highlighted in the figure below.

| Telecom Inf | rastructure (l     | JDH/LSG)                                                  |                           | 0                             | ielp - A A+ (  | D 📧 🔘 <u>bpas</u> | S.TEST |
|-------------|--------------------|-----------------------------------------------------------|---------------------------|-------------------------------|----------------|-------------------|--------|
| Government  | t of Rajasthar     | 1                                                         |                           |                               |                |                   |        |
| =           |                    | CITIZEI                                                   | N DASHBOARD               |                               |                |                   |        |
|             | earch Criteria     |                                                           |                           |                               |                |                   |        |
|             |                    |                                                           | Ann Status                |                               |                |                   |        |
| xoard ALL   | pe                 |                                                           | App. status               |                               |                |                   |        |
|             |                    |                                                           |                           |                               |                |                   |        |
| ation       |                    |                                                           | Search                    |                               |                |                   |        |
|             |                    | Y                                                         |                           |                               |                |                   |        |
|             |                    |                                                           |                           |                               |                |                   |        |
| Search      | . Q >              | ¢                                                         |                           |                               |                | Show Rows         | 10     |
|             |                    |                                                           |                           |                               |                |                   |        |
| S.NO.       | SUBMITTED TO       | SERVICE 🗘                                                 | APP. ID 🗘                 | APP. DATE/ TME 🔻              | APPLICANT NAME | STATUS 🗘          | ; v    |
| 1           | UIT ALWAR          | FORM-1: ABOVE GROUND TELEGRAPH INFRASTRUCTURE             | ALW/2020-21/TIF1/3        | 29/01/2021 5:12PM             | FVDF           | PENDING WITH DA   |        |
| Showing     | - 1 to 1 of 1 rows |                                                           |                           |                               |                |                   |        |
|             |                    |                                                           |                           |                               |                |                   |        |
|             |                    | Site designed, developed & hosted by Department of Infort | mation Technology & Commu | nication, Govt. of Rajasthan. | Website Policy |                   |        |
|             |                    |                                                           |                           |                               |                |                   |        |
|             |                    | THAN                                                      | K YOU                     |                               |                |                   |        |
|             |                    |                                                           |                           |                               |                |                   |        |

RajCAD, DoIT&C, GoR